## 本文目录

- 老电脑怎么升级系统?
- <u>广数系统升级步骤?</u>
- <u>honor手机怎么更新系统?</u>
- <u>系统升级后怎样恢复出厂设置?</u>
- iphone14已经更新了1611怎么再次更新一遍?
- 智能电视机怎么更新系统?
- <u>红米更新了13怎么退回到12?</u>

## 老电脑怎么升级系统?

1.首先满足内存能升级到4G,不能升级到4G就没必要升级电脑啦。萊垍頭條

2.必须要加固态硬盘,系统要装固态硬盘里。萊垍頭條

3.系统最好是win7。頭條萊垍

4.电脑一直运用正常才值得升级。萊垍頭條

广数系统升级步骤?

升级系统需要专用的升级包,一般格式为update里面包含主机程序,梯形图,和页面程序,在系统诊断菜单里面找到系统维护,光标移动到所要升级的文件上,确定后会提示是否升级程序,前提是你得有权限升级,一般厂家会设置密码,等系统重启后升级完成。

honor手机怎么更新系统?

honor手机更新系统方法

1. 进入设置 > 系统和更新,点击软件更新。

当系统检测到新版本时,可以手动下载升级包更新版本,或通过夜间升级功能更新版本:手动下载升级包:点击新版本 > 下载并安装。

3.下载升级包会消耗一定的流量,建议您在 WLAN 环境下进行操作。升级完成后,手机会自动重启。

4.夜间自动升级:点击同时开启WLAN

环境自动下载和夜间安装开关。手机将在凌晨 2:00 至 4:00 时自动安装升级包,并 重启手机。在此时间段内,手机需处于开机锁屏状态,且未设置 2:00 至 4:00 之间的闹钟。

5.升级电量需大于 35%, 如果电量不足, 请提前插入充电器。

系统升级后怎样恢复出厂设置?

1、首先,打开手机桌面上的"设置"图标。

2、点击进入之后,在跳转出来的页面中,选择"常规"页面下的"更多"选项。 垍頭條萊

3、进入"更多"之后,点击选项最上面的"恢复出厂设置"选项。 條萊垍頭

4、在恢复出厂设置之前,可以先备份一下,然后再点击下方的"重置手机"选项。萊垍頭條

5、点击"重置手机"之后, 会跳转出来输入密码的页面, 这时输入设置好的开机 密码即可, 这样手机就可以恢复到之前的版本了。萊垍頭條

iphone14已经更新了1611怎么再次更新一遍?

重新升级一遍iPhone系统可以直接用最新固件直接刷机升级。具体方法如下:

1、将iPhone关机。

- 2、关机后同时按住开关机键和Home键。
- 3、当屏幕显示白色的苹果Logo时,请松开开关机键,并继续保持按住Home键。
- 4、开启iTunes,会提示进行恢复模式。
- 5、按住shift同时点击恢复按钮进行选择最新版本的固件。
- 6、选择时直接双击固件软件即会开始自动刷机。

智能电视机怎么更新系统?

1.在线升级系统和电脑一样,智能电视支持在线升级和本地升级两种方式进行系统升级。在线升级操作简单,升级速度快,升级文件比较小,但对网络要求不高,用 户只需点击"是否升级"的确认键,后台就自动就完成升级过程了。

2.本地升级系统 本地升级就是用户自己到卖场或者产品的官网下载或拷贝升级包到 优盘,回家后将其插到自家的智能电视上进行手动升级。本地升级需要用户去产品 的官方网站下载升级包,将获取的版本压缩包(不需要解压)拷贝到U盘下;将U 盘插入TV的usb端口(查看是否有其他U盘存在,如果有,可暂且拔下),选择" 系统设置",点击系统设置->系统软件升级->本地升级(大部分智能电视的升级步 骤都是这样),弹出升级文件验证过程,在升级文件验证过程中,不需要做任何操 作,等到验证到100%后,会弹出某些的提示,点击确定后,进入到本地升级过程 ,系统"系统自动重启"。

红米更新了13怎么退回到12?

原系统为MIUI 12的

1打开手机设置界面,点击"我的设备"选项。

2进入我的设备界面,下拉页面找到"恢复出厂设置"选项,点击进入。

3进入恢复出厂设置界面,点击底部"清除所有数据",确认删除所有数据后,即可将小米13系统退回12。